# SPSS

#### **Statistical Package for the Social Sciences**

# Introducerea datelor

Editorul de date este asemănător cu cel folosit de programele de calcul tabelar (Excel ş.a.) pentru foile de lucru. Avem aici două vederi diferite:

- Data View: se foloseste pentru introducerea datelor
- Variable View: este utilizata pentru definirea variabilelor

Fiecare rând reprezintă o variabilă iar fiecare coloană câte un atribut al fiecărei variabile.

Avem următoarele atribute care trebuie specificate pentru fiecare variabilă:

- Numele (NAME) maximum 8 caractere pentru variantele mai vechi de program, 64 de caractere pentru cele mai noi; numele trebuie să fie unice şi nu pot include spații.
- Tipul (TYPE) cel mai adesea se folosim tipul numeric pentru că la variabilele măsurate la nivel nominal sau ordinal pre-definim valorile pe care acestea le pot lua şi vom introduce doar numărul corespunzător valorii respective iar la nivel interval sau rapoarte vorbim despre cifre. Tipul STRING(şir de caractere) se foloseşte pentru răspunsurile libere care conțin şi altceva decât cifre.

- Dimensiunea (WIDTH) ne spune câte caractere putem introduce în variabila noastră. În mod implicit pentru Numeric avem 8, din care 2 după virgulă (Decimals)
- 4. Eticheta (LABEL) ne permite să precizăm pe larg despre ce este vorba în variabila respectivă
- 5. Valorile (**VALUES**)- se folosesc pentru realizarea unor codificări (variantele de răspuns din chestionar) care ne ajută să simplificăm procedura de introducere. *Exemplu:* Pentru variabila genul persoanei putem codifica cu 1 valoarea "feminin", cu 2 valoarea "masculin". Când vom introduce datele vom introduce numărul variantei alese.

- 6. Valori lipsă (MISSING)= este o opțiune care se foloseşte atunci când dorim să fie eliminate din calcule anumite valori (cum ar fi *Nu ştiu, Nu răspund, Nu este cazul* ş.a.). Pentru a lăsa anumite valori în afara calculului, alegem discrete missing values. *Exemplu*: Non-răspunsurile sunt codificate cu 99 sau 77
- 7. Dimensiunea coloanei **(COLUMNS)** se folosește pentru a specifica numărul de caractere folosit pentru a afișa valorile variabilei respective.
- Aliniamentul (ALIGN) tot pentru afişarea datelor trebuie să specificăm modul de aliniere al valorilor pentru fiecare variabilă – la stânga, la dreapta sau centrat.

- **9.** Nivelul de măsurare (MEASURE), care are trei posibile valori: nominală, ordinală și scale (care include interval și rapoarte).
- 10. In acelaşi scop, cel de a uşura a uşura selecţia variabilelor pentru diferite proceduri statistice putem specifica şi rolul pe care-l va îndeplini fiecare variabilă: Input (variabilă independentă), Target (variabilă dependentă), Both (ambele) sau None (unde nu avem un rol anume).

Dupa finalizarea selectarii variabilelor si a coeficientilor si indicatorilor pentru orice procedura statistica, dupa ce dam **OK** si se deschide o noua fereastra – **OUTPUT** unde gasim rezultatul analizei SPSS.

# Frecvențe

- Pasii care trebuie efectuati: Din meniul programului selectam:
- ANALYZE → DESCRIPTIVE STATISTICS → FREQUENCIES → butonul STATISTICS adaugam variabilele cu ajutorul sagetii de pe ecran sau prin dublu click.
- Apasam butonul Statistics si selectam indicatorii doriti (in functie de nivelul de masurare al variabilelor putem alege intre Mean, Median, Mode – pentru tendinta centrala; si Std. Deviation, abaterea standard pentru imprastiere.
- → Butonul Charts poate fi utilizat pentru generarea unor grafice de tip bar – cu bare, pie – placinta (sau sector) – pentru variabile masurate la nivel nominal sau ordinal si histograms – histograme, pentru variabilele de tip scale.

Testarea ipotezelor

### Asocierea

- Se foloseste pentru variabilele nominale si/sau ordinale
- PASI in SPSS:
  - ANALYZE  $\rightarrow$  DESCRIPTIVE STATISTICS  $\rightarrow$  CROSSTABS
  - Adaugam variabilele si pe randuri si pe coloane folosind sagetile corespunzatoare
  - Apasam butonul Statistics si selectam coeficientii doriti (Chi-Square si, in functie de nivelul de masurare al variabilelor, <u>Lambda</u> pentru nominal respectiv <u>Gamma</u> pentru ordinal)

#### Interpretare

• 1. Din tabelul de asociere (**crosstabulation**) interpretăm cele mai relevante valori (pe rând și pe coloană)

Cât de mulţumit(a) sunteţi în general de felul în care trăiţi? \* Sexul respondentului

Crosstabulation

| Obdin                                                                |                    |            |         |      |
|----------------------------------------------------------------------|--------------------|------------|---------|------|
|                                                                      |                    | Sexul resp | Total   |      |
|                                                                      |                    | masculin   | feminin |      |
|                                                                      | Deloc mulţumit     | 133        | 178     | 311  |
| Cât de mulţumit(ă) sunteţi în<br>general de felul în care<br>trăiţi? | Nu prea mulţumit   | 437        | 527     | 964  |
|                                                                      | Destul de mulţumit | 333        | 328     | 661  |
|                                                                      | Foarte mulţumit    | 20         | 28      | 48   |
|                                                                      | NS                 | 3          | 8       | 11   |
|                                                                      | NR                 | 1          | 4       | 5    |
| Total                                                                |                    | 927        | 1073    | 2000 |

Count

 2. Semnificația lui hi<sup>2</sup>, care apare pe ultima coloană a tabelului chi-square tests, de obicei în dreptul lui *pearson chi-square*. Pentru a avea o legătură seminificativă între cele două variabile, semnificația lui hi<sup>2</sup> trebuie să fie sub 0,05.

|                              |                     |    | Asymp. Sig. (2- |
|------------------------------|---------------------|----|-----------------|
|                              | Value               | df | sided)          |
| Pearson Chi-Square           | 16.100 <sup>a</sup> | 7  | .024            |
| Likelihood Ratio             | 21.952              | 7  | .003            |
| Linear-by-Linear Association | 10.330              | 1  | .001            |
| N of Valid Cases             | 21                  |    |                 |

Tabel 15: Chi-Square Tests

a. 16 cells (100.0%) have expected count less than 5. The minimum expected count is .43.

- 3. Interpretăm gamma sau lambda din tabelul symmetric measures:
  - interpretăm valoarea absolută a lui gamma (value)
  - semnul valorii lui gamma
  - semnificația lui gamma

|                    | -     | Value | Asymp. Std.<br>Error <sup>a</sup> | Approx. T <sup>b</sup> | Approx. Sig. |
|--------------------|-------|-------|-----------------------------------|------------------------|--------------|
| Ordinal by Ordinal | Gamma | 922   | .072                              | -7.974                 | .000         |
| N of Valid Cases   |       | 21    |                                   |                        |              |

Tabel 16: Symmetric Measures

a. Not assuming the null hypothesis.

 → gamma poate lua valori între -1 şi 1. Dacă valoarea ei este 1 sau -1, atunci există o relație foarte puternică între cele două variabile. Cu cât valoarea lui gamma este mai apropiată de 0, fie că e negativă, fie că e pozitivă, cu atât legătura dintre cele două variabile va fi mai slabă. Valoarea absolută exprimă tăria legăturii între cele două variabile.

|                          | Value | Asymp. Std.<br>Error <sup>a</sup> | Approx. T <sup>b</sup> | Approx. Sig. |
|--------------------------|-------|-----------------------------------|------------------------|--------------|
| Ordinal by Ordinal Gamma | 922   | .072                              | -7.974                 | .000         |
| N of Valid Cases         | 21    |                                   |                        |              |

Tabel 16: Symmetric Measures

a. Not assuming the null hypothesis.

→ semnul lui gamma (+; -) exprimă direcția relației dintre cele două variabile. Dacă semnul e "+", atunci există o relație pozitivă între variabile: relația pozitivă = cele două variabile vor varia – vor creşte sau descreşte împreună. Dacă gamma este negativ, relația va fi negativă = una va creşte, pe când cealaltă va scădea şi invers.

|                          | Value | Asymp. Std.<br>Error <sup>a</sup> | Approx. T <sup>b</sup> | Approx. Sig. |
|--------------------------|-------|-----------------------------------|------------------------|--------------|
| Ordinal by Ordinal Gamma | 922   | .072                              | -7.974                 | .000         |
| N of Valid Cases         | 21    |                                   |                        |              |

Tabel 16: Symmetric Measures

a. Not assuming the null hypothesis.

 → semnificaţia lui gamma (ultima coloană – approx. sig.) confirmă sau nu semnificaţia lui hi<sup>2</sup>. Semnificaţia trebuie să fie sub 0,05 pentru a confirma relaţia certificată de semnificaţia lui hi<sup>2</sup>. Semnificaţia lui hi<sup>2</sup> este cea mai importantă – dacă din ea rezultă ca nu există o legătură între variabile, gamma sau lambda nu se mai interpretează.

|                          | Value | Asymp. Std.<br>Error <sup>a</sup> | Approx. T <sup>b</sup> | Approx. Sig. |
|--------------------------|-------|-----------------------------------|------------------------|--------------|
| Ordinal by Ordinal Gamma | 922   | .072                              | -7.974                 | .000         |
| N of Valid Cases         | 21    |                                   |                        |              |

Tabel 16: Symmetric Measures

a. Not assuming the null hypothesis.

 → lambda nu are semn. Poate lua valori intre 0 si 1, cu cat valoarea este mai mare cu atat relatia este mai puternica. Semnificatia se interpreteaza asemanator cu cea a lui gamma

### Regresia

- Se foloseste pentru variabilele de tip scala
- Modelul de regresie este format dintr-o variabila dependenta si doua sau mai multe independente
- PASI in SPSS:
  - ANALYZE  $\rightarrow$  REGRESSION  $\rightarrow$  LINEAR
  - Selectam variabila dependenta si variabilele independente cu ajutorul sagetilor:

### Interpretare

 1. Îl interpretăm pe R<sup>2</sup> (R Square) din tabelul model summary, care ne arată cât la sută din variația variabilelor dependente este explicată de variația variabilelor independente. Dacă R<sup>2</sup> este 0,246, atunci 24, 6% din variația variabilei dependente este explicată de către variația variabilelor independente. R<sup>2</sup> poate lua valori între 0 şi 1. Dacă valoarea lui R<sup>2</sup> este 1, atunci 100% din variația variabilelor dependente este explicată de variația variabilelor

| Tabel 2: Model Summary |       |          |                   |                   |  |  |  |
|------------------------|-------|----------|-------------------|-------------------|--|--|--|
|                        |       |          |                   | Std. Error of the |  |  |  |
| Model                  | R     | R Square | Adjusted R Square | Estimate          |  |  |  |
| 1                      | .695ª | .483     | .450              | 2.106             |  |  |  |

 a. Predictors: (Constant), Venitul familiei dumneavoastra pe ultima luna este, In acest moment venitul dumneavoastra net este  2. Interpretăm semnificația modelului de regresie – ANOVA – se regăseşte în ultima coloană, fiind primul rând. Dacă este sub 0,05, atunci modelul de regresie este semnificativ.

|      | Tabel 3: ANOVA |                |    |             |        |                   |  |  |  |
|------|----------------|----------------|----|-------------|--------|-------------------|--|--|--|
| Mode | el             | Sum of Squares | df | Mean Square | F      | Sig.              |  |  |  |
| 1    | Regression     | 128.582        | 2  | 64.291      | 14.500 | .000 <sup>a</sup> |  |  |  |
|      | Residual       | 137.447        | 31 | 4.434       |        |                   |  |  |  |
|      | Total          | 266.029        | 33 |             |        |                   |  |  |  |

 a. Predictors: (Constant), Venitul familiei dumneavoastra pe ultima luna este, In acest moment venitul dumneavoastra net este

b. Dependent Variable: Pe o scala de la 1-10 in ce masura considerati ca absolvirea masterului v-a schimbat nivelul de trai?  3. Coeficienții standardizați Beta (a II-a coloană) ne arată puterea explicativă a fiecărei variabile independente. Cu cât valoarea absolută este mai mare, neținându-se cont de semn, cu atât puterea explicativă a variabilei respective este mai mare. Semnul lui Beta ne spune ce fel de relatie exista intre variabila respectiva si cea dependenta, pozitiva sau negativa. Semnificatia (Sig.) a coeficientilor Beta trebuie sa respecte regula cunoscuta (sa fie <.05) pentru a putea spune ca respectiva variabila independenta influenteaza variabila dependenta.

|      |                                                 | Unstandardized Coefficients |            | Standardized<br>Coefficients |        |      |  |  |
|------|-------------------------------------------------|-----------------------------|------------|------------------------------|--------|------|--|--|
| Mode |                                                 | В                           | Std. Error | Beta                         | t      | Sig. |  |  |
| 1    | (Constant)                                      | -14.984                     | 7.130      |                              | -2.102 | .044 |  |  |
|      | Media de absolvire a<br>programului de masterat | 1.235                       | .560       | .362                         | 2.204  | .036 |  |  |
|      | Varsta                                          | .364                        | .218       | .274                         | 1.666  | .107 |  |  |

a. Dependent Variable: Pe o scala de la 1-10 in ce masura considerati ca absolvirea masterului v-a schimbat nivelul

de trai?